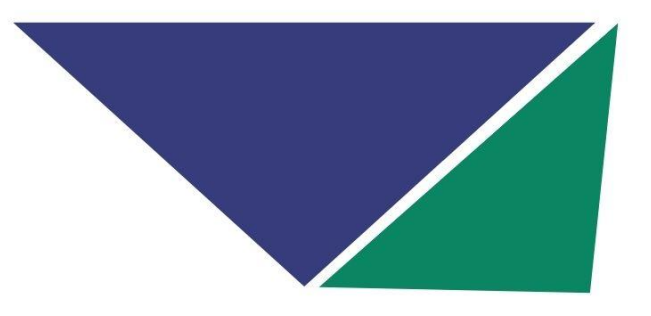

## **ORIENTAÇÕES GERAIS**

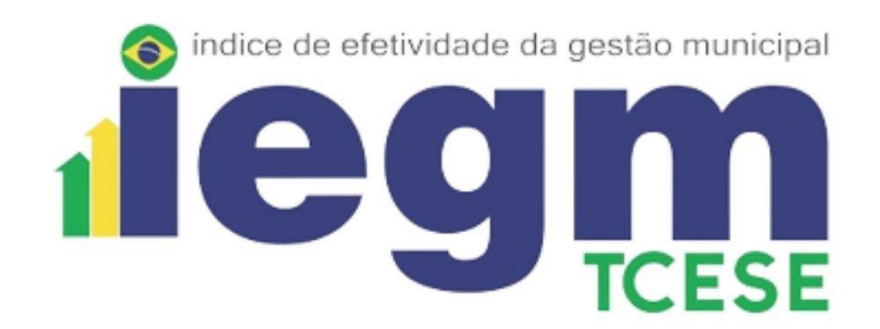

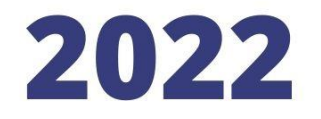

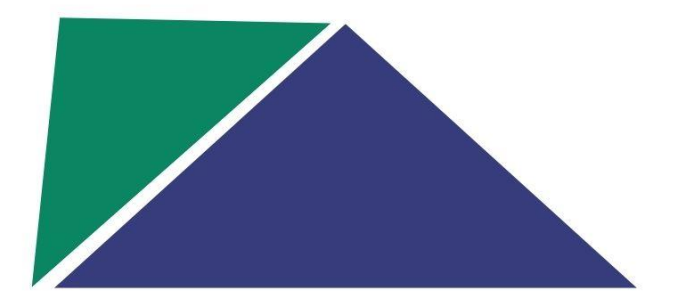

**ATENÇÃO**: O acesso aos questionários para o preenchimento das respostas e envio ao TCE, é feito através do clique nas imagens de cada indicador. No entanto, recomendamos que antes do preenchimento no formulário on-line, todos baixem os questionários em branco, no formato de arquivo .pdf, distribuam entre os responsáveis pelas pastas no município e, após as respostas coletadas, sejam lançadas na ferramenta on-line.

## COMO BAIXAR OS FORMULÁRIOS EM BRANCO (EM ARQUIVO .PDF)?

No link de Questionários, em <u>https://www.tcese.tc.br/portaliegm/SitePages/questionarios.aspx</u>, **abaixo de cada descrição do indicador**, tem um link com a informação:

<u>Clique aqui</u> para baixar o formulário em branco.

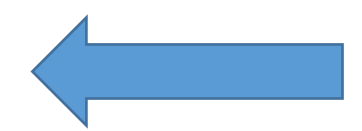

## COMO ACESSAR OS FORMULÁRIOS ON-LINE PARA O PREENCHIMENTO E ENVIO AO TCE

Para as respostas on-line o acesso é feito através do clique na imagem de cada indicador, conforme exibido abaixo:

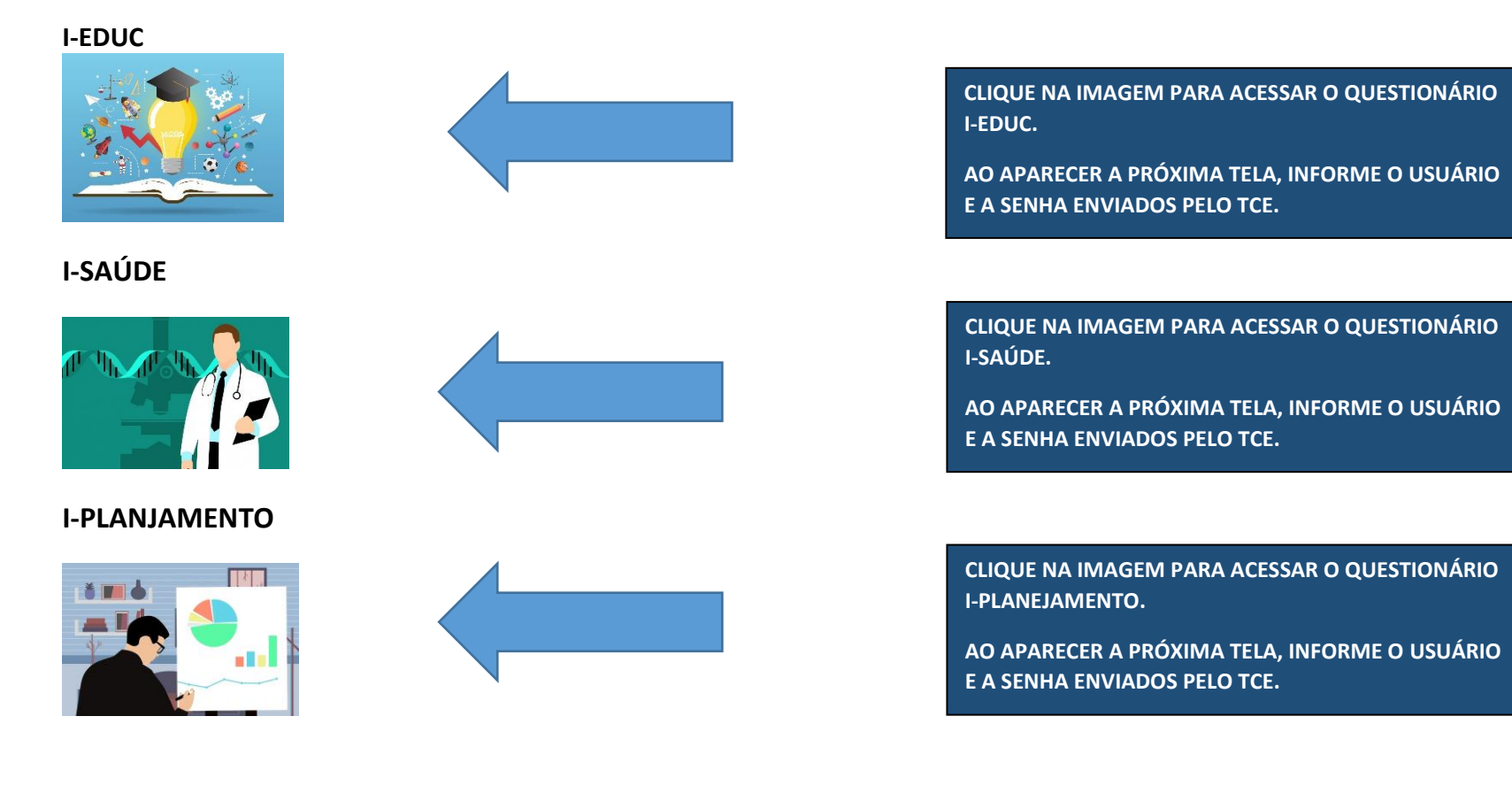

## I-FISCAL

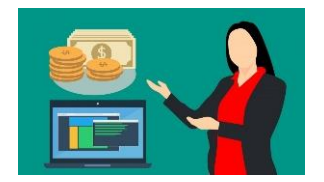

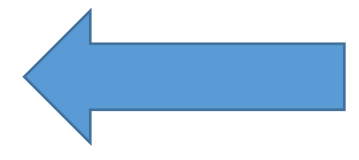

**I-CIDADE** 

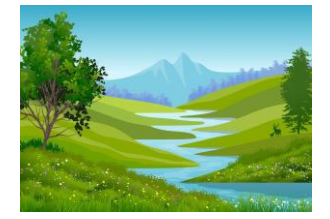

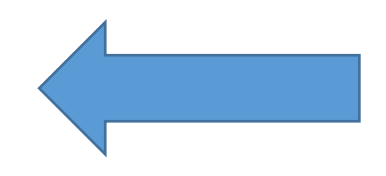

I-GOV TI

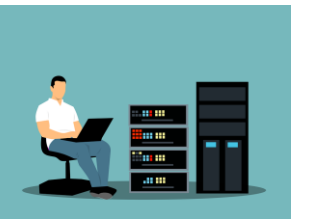

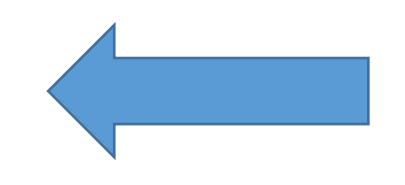

CLIQUE NA IMAGEM PARA ACESSAR O QUESTIONÁRIO I-FISCAL.

AO APARECER A PRÓXIMA TELA, INFORME O USUÁRIO E A SENHA ENVIADOS PELO TCE.

CLIQUE NA IMAGEM PARA ACESSAR O QUESTIONÁRIO I-CIDADE.

AO APARECER A PRÓXIMA TELA, INFORME O USUÁRIO E A SENHA ENVIADOS PELO TCE.

CLIQUE NA IMAGEM PARA ACESSAR O QUESTIONÁRIO I-GOV TI.

AO APARECER A PRÓXIMA TELA, INFORME O USUÁRIO E A SENHA ENVIADOS PELO TCE.